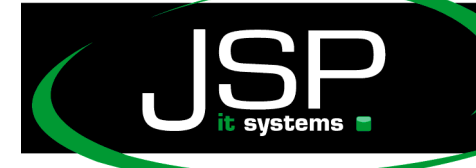

JSP-World e.K. Mühlendamm 66a 22087 Hamburg

## Microsoft Hosted Exchange 2013

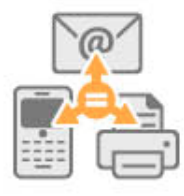

## Passwort ändern

## Einleitung

In der Regel erhalten Sie von Ihrem Administrator zu Beginn Ihre Mailadresse und ein Initialpasswort. Aus Sicherheitsgründen sollten Sie das Passwort gleich zu Beginn gegen ein eigenes individuelles Passwort tauschen. Wie das funktioniert, wird im Folgenden erläutert.

Das Ändern des Passwortes nehmen Sie im Outlook Web App (OWA) vor.

Die Startadresse lautet in der Regel

http://webmail.lhreDomain.de oder alternativ http://owa2.mailsonline.net

| Outic              | OOK <sup>®</sup> V | Veb A | <b>\</b> pp |
|--------------------|--------------------|-------|-------------|
| E-Mail-Adresse:    |                    |       |             |
| MeinMail@domain.de |                    |       |             |
| Kennwort:          |                    |       |             |
| ••••••             |                    |       |             |
|                    |                    |       |             |
| → Anmelde          | n                  |       |             |

Geben Sie bitte hier Ihre bisherigen Zugangsdaten ein. (E-Mailadresse sowie bekanntes Passwort)

Falls Sie sich erstmalig im Outlook Web App anmelden, können Sie noch ein paar Grundeinstellungen vornehmen.

| Outl | ool | ۲°N | /eb | App |
|------|-----|-----|-----|-----|
|------|-----|-----|-----|-----|

•

| Sp | ache:                                           |     |
|----|-------------------------------------------------|-----|
| ۵  | utsch (Deutschland)                             | ·   |
| Ze | zone:                                           |     |
| (  | (C+01:00) Amsterdam, Berlin, Bern, Rom, Stockho | oln |
|    |                                                 |     |
|    |                                                 |     |
|    |                                                 |     |

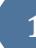

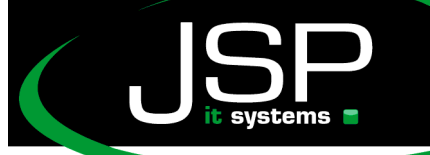

JSP-World e.K. Mühlendamm 66a 22087 Hamburg

| o <mark>⊠</mark> Outlook Web App                                   |                                                                              | Mail | Kalender | Personen      | Aufgaben                        | Test User 👻                           | ø | ? |
|--------------------------------------------------------------------|------------------------------------------------------------------------------|------|----------|---------------|---------------------------------|---------------------------------------|---|---|
| ① Neue E-Mail                                                      | E-Mail und Personen durchsuchen  POSTEINGANG UNTERHALTUNGEN NACH DATUM       | •    |          |               |                                 |                                       |   |   |
| «                                                                  | Alle Ungelesen An mich Gekennzeichnet                                        |      |          |               |                                 |                                       |   |   |
| ⊿ Favoriten<br>Posteingang<br>Gesendete Elemente<br>Entwürfe       |                                                                              |      |          |               |                                 |                                       |   |   |
| ✓ Test User<br>Posteingang<br>Entwürfe                             |                                                                              |      |          |               |                                 |                                       |   |   |
| Gesendete Elemente<br>Gelöschte Elemente<br>Junk-E-Mail<br>Notizen | Es gibt keine Elemente, die<br>in dieser Ansicht angezeigt<br>werden können. |      |          | Es gi<br>Ansi | bt keine Eleme<br>cht angezeigt | ente, die in dieser<br>werden können. |   |   |
|                                                                    |                                                                              |      |          |               |                                 |                                       |   |   |

Sie sehen nun Ihr Postfach in der Weboberfläche.

Klicken Sie nun oben in der Kopfzeile rechts außen auf das "Zahnrad-Symbol"

| Mail | Kalender | Personen | Aufgaben                  | Test User –                 | ø   | ? |
|------|----------|----------|---------------------------|-----------------------------|-----|---|
|      |          |          | Aktualisier<br>Automatis  | en<br>che Antworten festleg | jen |   |
|      |          |          | Anzeigeeir<br>Apps verw   | alten                       |     |   |
|      |          |          | Offlineeins<br>Design änd | stellungen<br>dern          |     |   |
|      |          |          | Kennwort<br>Optionen      | ändern                      |     |   |
|      |          |          | Optionen                  |                             | _   |   |

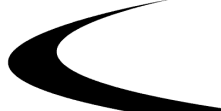

2

schneller · professioneller · individueller

JSP-World e.K. Mühlendamm 66a 22087 Hamburg www.jsp-itsystems.de nfo@jsp-world.de Fel: 040 / 248 22 88 - 2 Fax: 040 / 248 22 88 - 1

| Mail Kalender Reg                                                                            | gional Kennwort                                                              |
|----------------------------------------------------------------------------------------------|------------------------------------------------------------------------------|
| Kennwort änder                                                                               | n                                                                            |
| Geben Sie das aktuelle Kennv                                                                 | vort und dann ein neues Kennwort ein. Geben Sie d                            |
| Nach dem Speichern mussen<br>Benachrichtigung, sobald das                                    | Sie den Benutzernamen und das Kennwort moglici<br>: Kennwort geändert wurde. |
|                                                                                              |                                                                              |
| Domäne\Benutzername:                                                                         | DE2\SBVQU_Test385                                                            |
| Domäne\Benutzername:<br>Aktuelles Kennwort:                                                  | DE2\SBVQU_Test385                                                            |
| Domäne\Benutzername:<br>Aktuelles Kennwort:<br>Neues Kennwort:                               | DE2\SBVQU_Test385                                                            |
| Domäne\Benutzername:<br>Aktuelles Kennwort:<br>Neues Kennwort:<br>Neues Kennwort bestätigen: | DE2\SBVQU_Test385                                                            |
| Domäne\Benutzername:<br>Aktuelles Kennwort:<br>Neues Kennwort:<br>Neues Kennwort bestätigen: | DE2\SBVQU_Test385                                                            |

Auf dieser Seite kann nun das Passwort geändert werden.

Standardmäßig gelten folgende Regeln für neue Passwörter:

Es muss Groß-, Kleinbuchstaben und Zahlen beinhalten sowie mindestens 7 Zeichen lang sein.

Des Weiteren darf weder der Benutzername noch Ihr Vor- oder Nachname Teil des Passwortes sein.

## Hinweise:

Durch die Änderung des Passwortes müssen Sie dieses ggf. in allen installierten Geräte (PC, Smartphone, Tablet) neu eingeben.

Administratoren haben ohne bekanntem Passwort keinen Zugriff auf ihre Daten. Sollten Sie Fragen zur Einrichtung oder zur Bedienung einzelner Funktionen haben, könnte es ratsam sein, das Initialpasswort erst im Anschluss zu ändern.

Sollten Sie Ihr Passwort vergessen haben, kann Ihnen der Administrator jederzeit ein neues Initialpasswort erstellen.

Die Regeln zur Verwendung der Passwörter können ggf. durch das Unternehmen festgelegt werden (z.B. Kennwortchronik, Passwortdauer oder die Regeln der Passworterstellung)

Weitere nützliche Tipps finden Sie auf der Webseite

http://help.jsp-world.de/

in der Kategorie Hosted Exchange

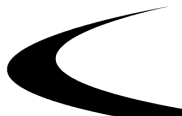

3